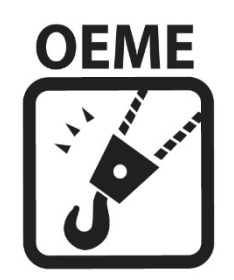

### OEME honlap oktatási anyag

www.oeme.hu

2018.02.10.

1

# Bejelentkezés a honlapon

- Minden OEME tag e-mailben kapja meg bejelentkezési adatait. (Amennyiben nem kapta meg bejelentkezési adatait, írjon az info@oeme.hu e-mail címre.)
- Bejelentkezés jobb oldalon a Felhasználók címszó alatt található Bejelentkezés linkre kattintva érhető el.

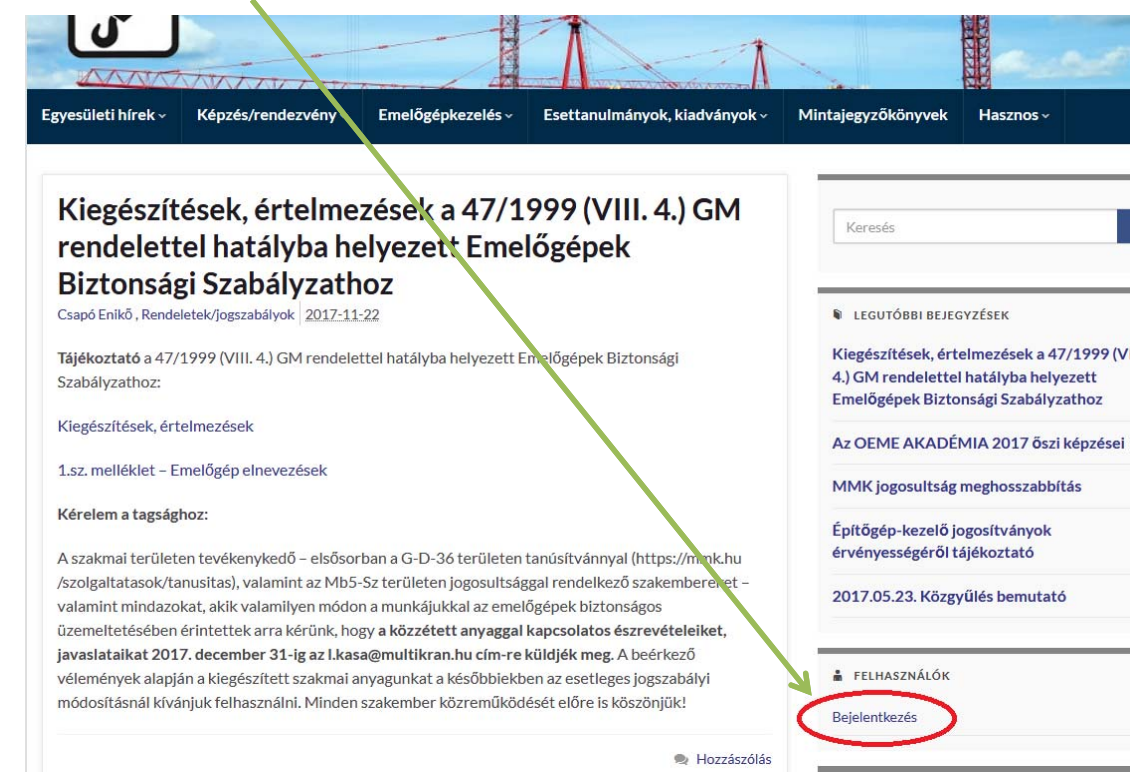

2

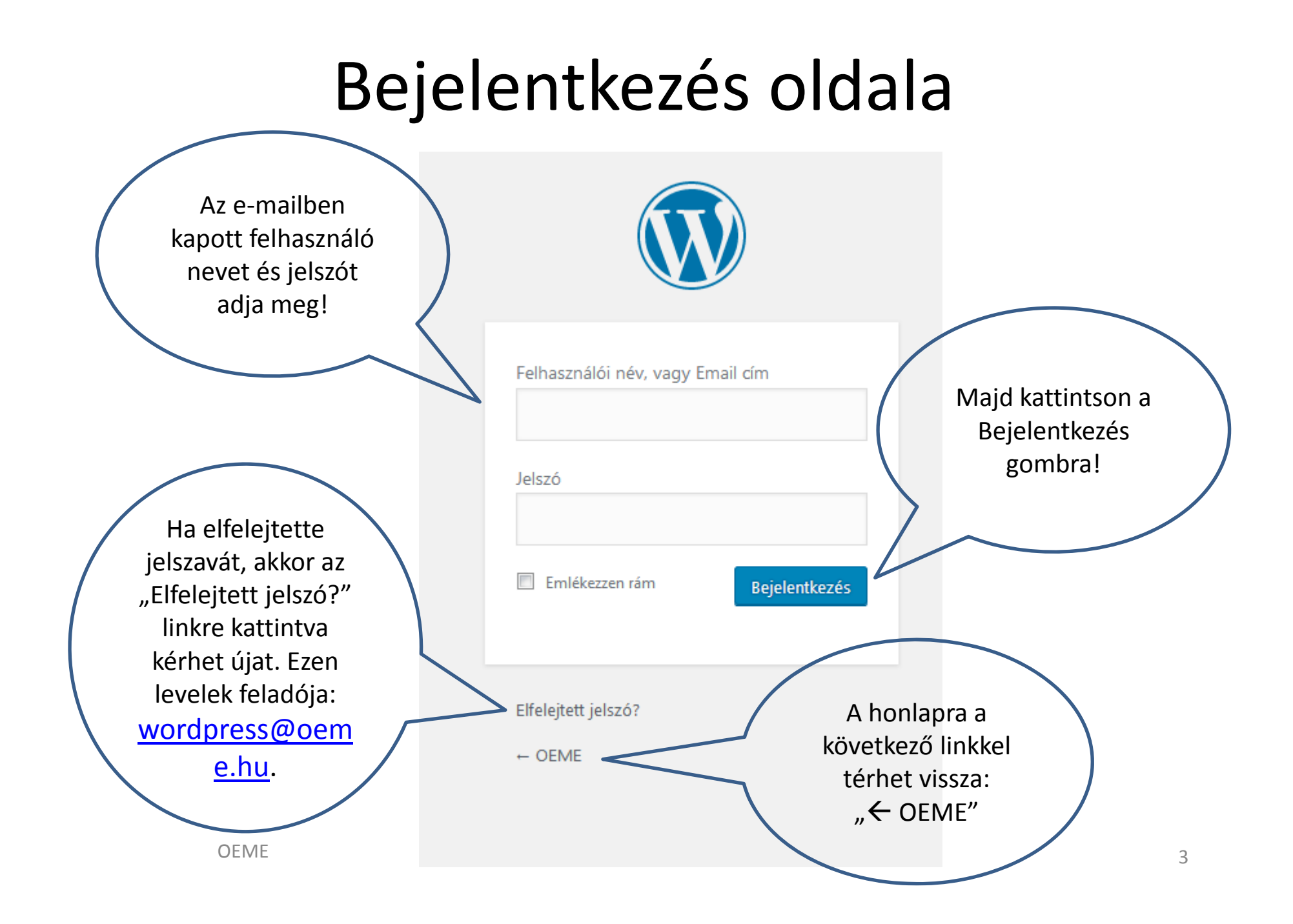

# Bejelentkezés

 Sikeres bejelentkezést követően a fejlécen, jobb oldalon látható a bejelentkezett felhasználó neve

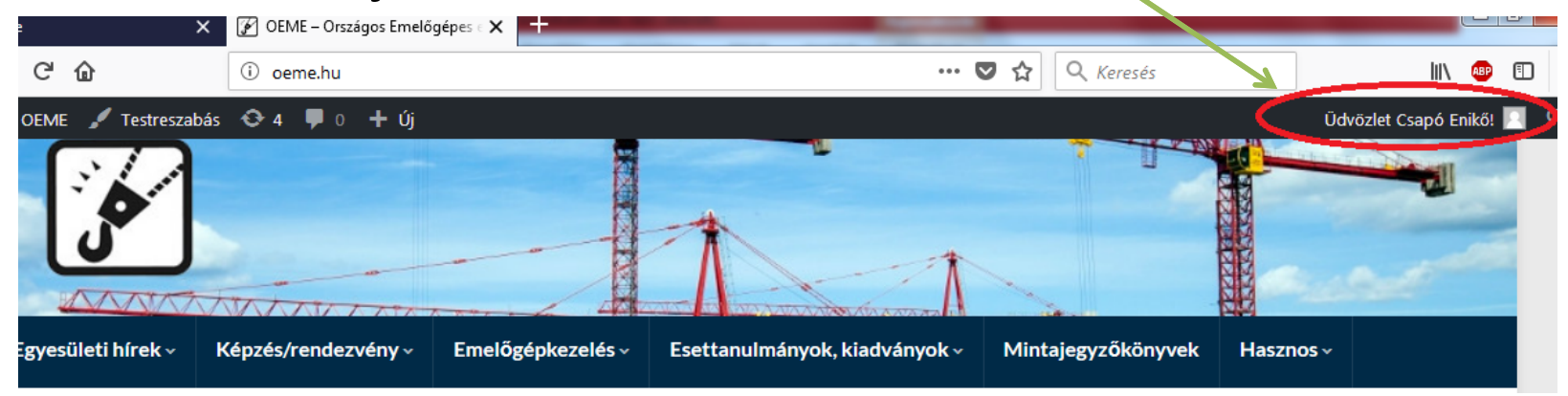

 A Felhasználók címszó alatt ezután a Kijelentkezés lehetősége jelenik meg

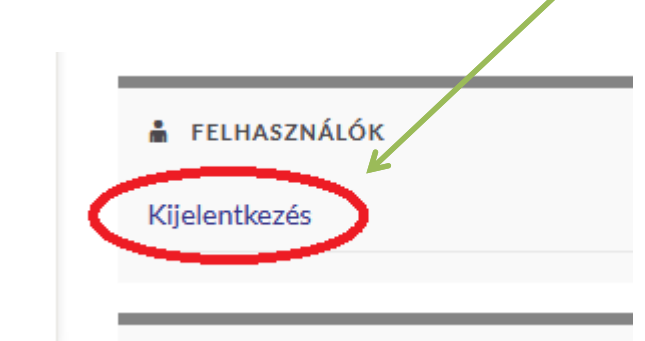

### Első bejelentkezéskor jelszó változtatás

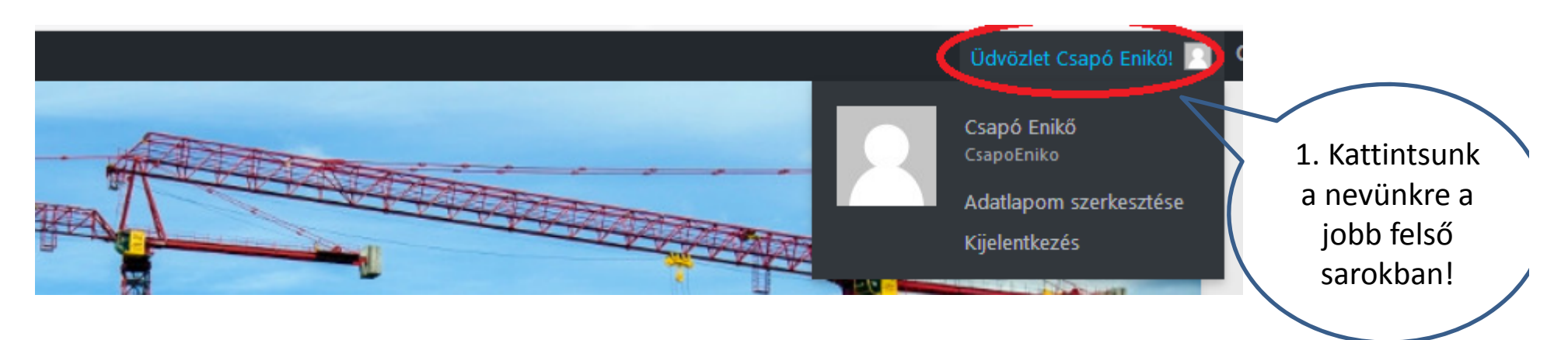

2. Megjelenik az <u>adatlap</u>unk, melyen lejjebb görgetve a felhasználói fiók kezelése címszó alatt tudunk új jelszót megadni. Kattintsunk a "Jelszó létrehozása" gombra:

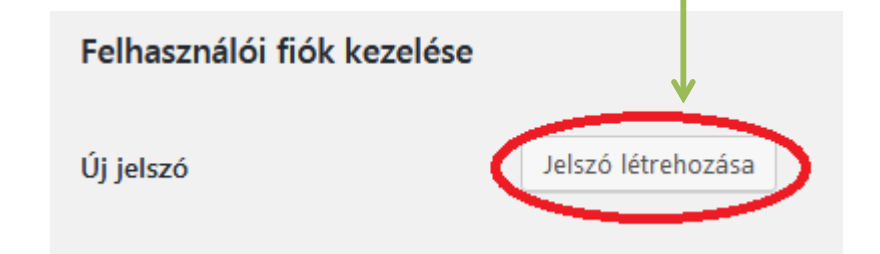

3. Megjelenik egy mező: ebben adjuk meg az új jelszót.

4. Mentsük el a jelszót a lap alján található Adatlap módosítása gombra kattintva!

(Az adatlapon egyéb adatainkat is karbantarthatjuk. Pl. e-mail cím) OEME

# Tagdíj befizetéseim

 Bejelentkezést követően elérhető az Egyesületi hírek/OEME Tagoknak menü pontok alatt a Tagdíj befizetéseim

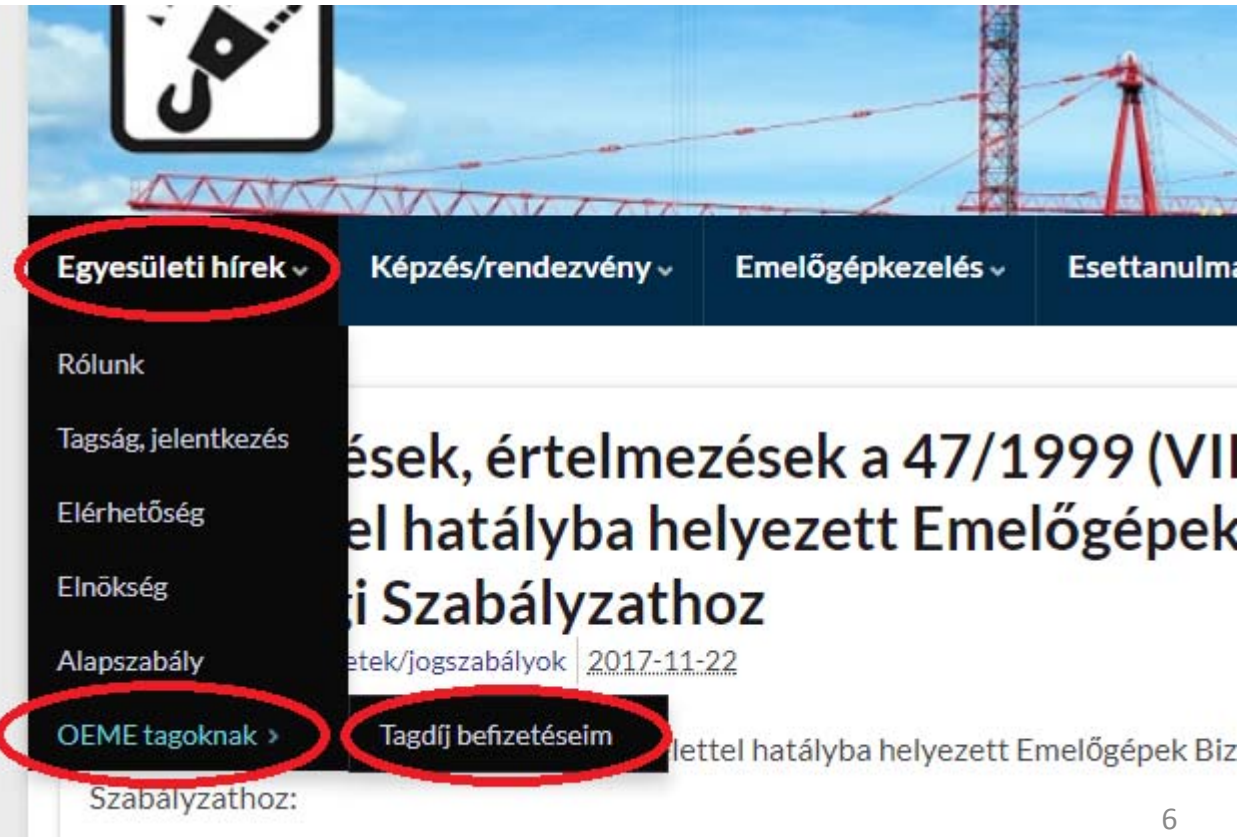

# Tagdíj befizetéseim

• A Tagdíj befizetéseim táblában található adatokkal kapcsolatban észrevétel küldhető:

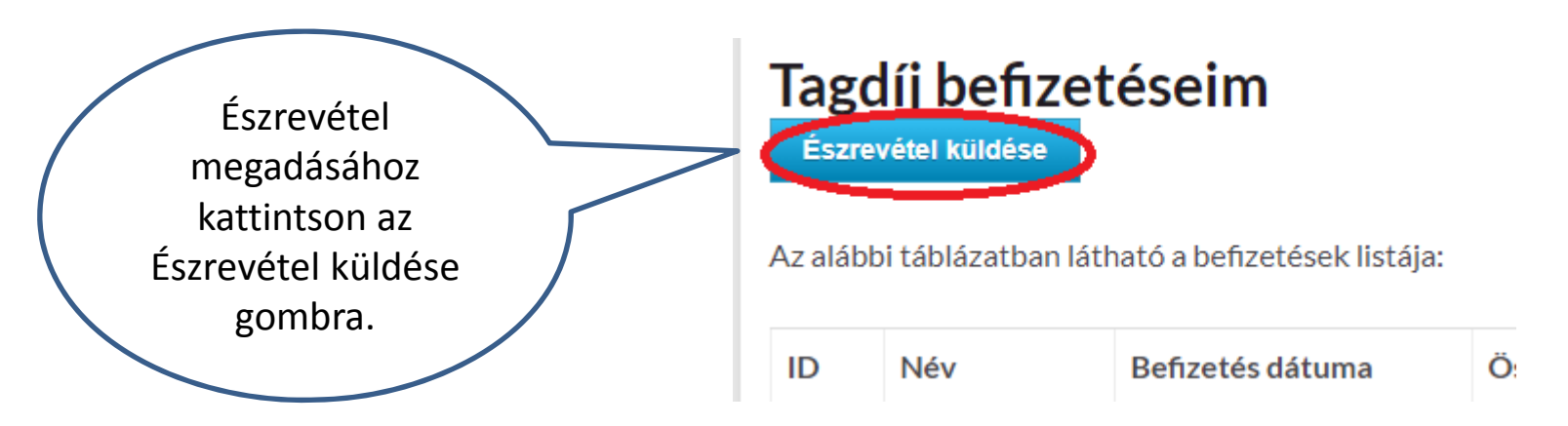

 Észrevétele a Küldés gomb megnyomása utána az <u>info@oeme.hu</u> e-mail címre érkezik.

# Hozzászólás

 Bejelentkezést követően a bejegyzések jobb oldali sarkán a "Hozzászólás" funkció is elérhető. Rákattintva írható be vélemény, észrevétel, kiegészítés:

#### Építőgép-kezelő jogosítványok érvényességéről tájékoztató

Csapó Enikő, Emelőgépkezelés, Rendeletek/jogszabályok 2017-05-26

2017.05.18-án az NGM Munkavédelmi Főosztálya közzétette az építőgép-kezelő jogosítványok 2015.12.31. utáni érvényességéről szóló aktualizált tájékoztatóját. A tájékoztató olvasható, letölthető:

- a http://www.ommf.gov.hu/ főoldalról a "Hírek, aktualitások" rovatban;
- illetve a korábbi tájékoztatókkal együtt a http://www.ommf.gov.hu/index.php?akt\_menu=537 helyről.

Hozzászólás

Hozzászólás

# Hozzászólás

 A beírt vélemény a "Hozzászólás jóváhagyása" gombra kattintva menthető el. A hozzászólás azonnal megjelenik a honlapon a bejelentkezett felhasználó nevével.

|         | <br>onnoziren ngen |  |
|---------|--------------------|--|
| Uzenet: |                    |  |
|         |                    |  |
|         |                    |  |
|         |                    |  |
|         |                    |  |
|         |                    |  |

## Hozzászólás etika

- A hozzászólások honlapunkon arra szolgálnak, hogy tagjaink kifejtsék véleményüket, megosszanak új vagy kiegészítő információkat. A hozzászólások hangnemére és tartalmára vonatkozóan azonban kérjük, hogy mellőzzük a személyeskedést, alpári hangnemet és a gyűlölködést. A rosszindulatú, agresszív, öncélú provokációt törölni fogjuk, mert egyesületünk az igényes, szakmai hozzászólásokat kívánja támogatni.
- Felvetődhet a szólásszabadság kérdése és számon kérhetik rajtunk, hogy miért töröltünk egy hozzászólást. Fontos tudni azonban, hogy a szólásszabadság a mi jogunkat védelmezi, hogy kifejtsük álláspontunkat a saját weboldalunkon, de nem kötelez arra, hogy mindenki más véleménye számára is teret biztosítsunk, függetlenül annak tartalmától és formájától. Kizárólag egyetlen dolgot szeretnénk szem előtt tartani: mi szolgálja az oldalunk és az olvasóközösségünk érdekeit. Egy weboldal üzemeltetése felelősséggel is jár: bár az egyes hozzászólásokat nem mi írjuk, azok nem az OEME véleményét tükrözik, összességében azok hangneméért felelősséggel tartozunk.
- Egyszóval várjuk értékes visszajelzéseiket és higgadt érveléseiket az oldalunkon található információkkal kapcsolatban! Köszönjük!
- Hozzászólást bejelentkezést követően tudnak beírni az oldalon. (Bejelentkezés a jobb oldalon a Felhasználók címszó alatt található Bejelentkezés linkre kattintva érhető el.)